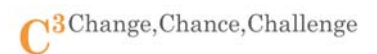

# 무선 네트워크 프림터 KMU WiFi 설정 매뉴얼

※ 주의사항

- a. 사용 할 SSID: KMU\_SYSTEM
- b. 무선 네트워크 프린터의 MAC 주소를 정보기획팀에 등록해야 사용 가능
- c. 해당 매뉴얼은 "HP-C410a" 기준이며, 제조사 및 기종별 설정 및 보안 방식이 다를 수 있음

## 1. 프린터 MAC 주소 확인 방법

a. [무선] 버튼을 선택한다.

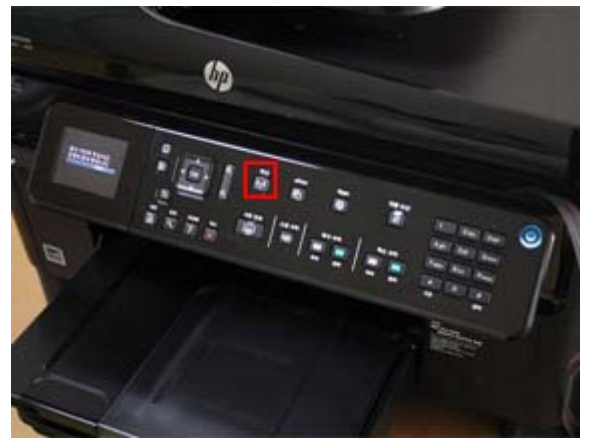

c. [무선 요약 표시]를 선택한다.

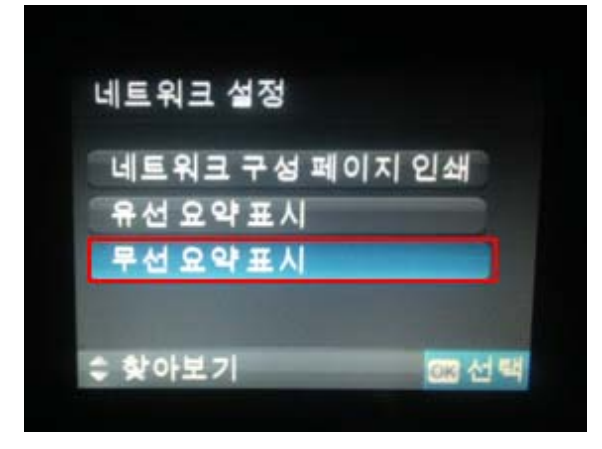

b. [네트워크 설정 보기]를 선택한다.

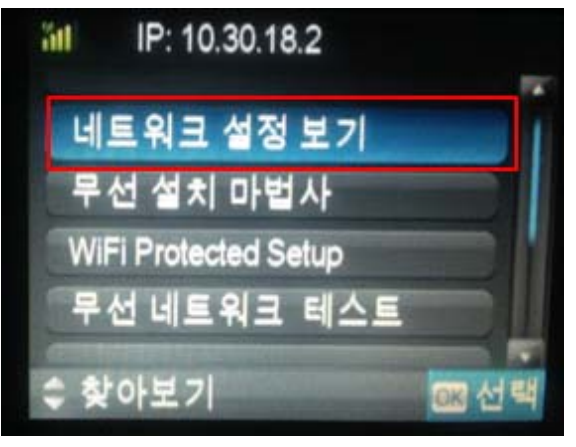

d. 그림의 표시 부분이 프린터 MAC주소이다.

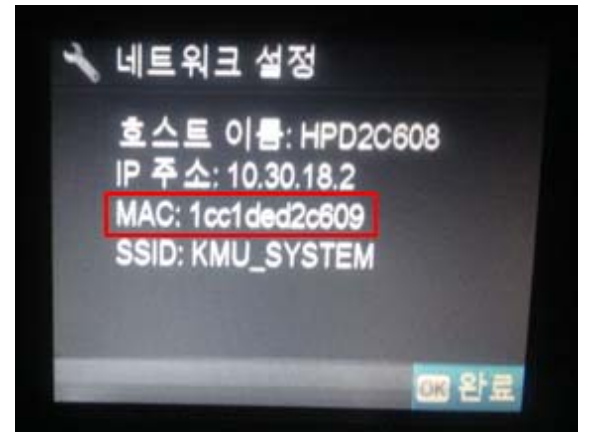

### 2. 네트워크 프린터 MAC 주소 등록하는 방법

- a. 종합정보시스템 로그인 후 [전자행정] 아이콘을 선택한다.
- b. 상단에 있는 [전자 결재]를 선택한다.
- c. 왼쪽 프레임에서 [기안]>[전체서식]>[정보기획팀]을 차례로 선택한 후 목록에서 "MAC 주소등록 신청서"를 선택한다.
- d. 새 창으로 활성화 된 신청 양식을 작성 후 상단 [상신] 버튼을 선택한다.
  - ★ 전자결재 사용 방법은 전자행정 매뉴얼을 참고 바라며, 등록 여부는 e-mail로 안내합니다.

# 3. 무선 네트워크 프린터에 KMU WiFi(SSID: KMU\_SYSTEM) 설정하기

a. [무선] 버튼을 선택한다.

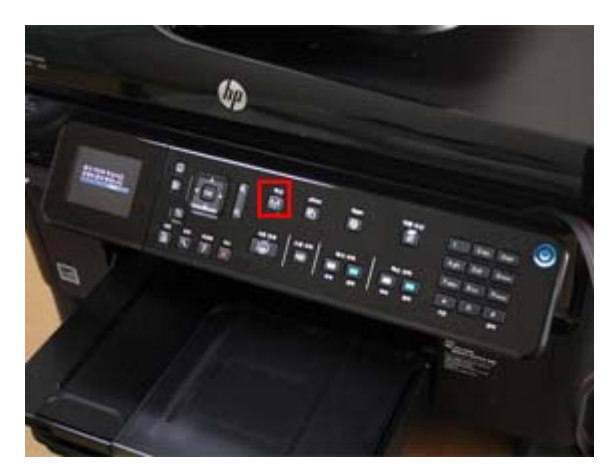

c. [새 네트워크 이름 입력]을 선택한다.

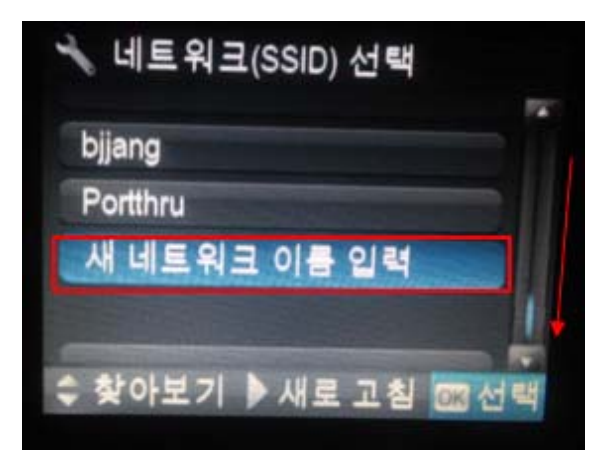

e. 설정된 내용 확인 후 [계속]버튼을 선택 한다.

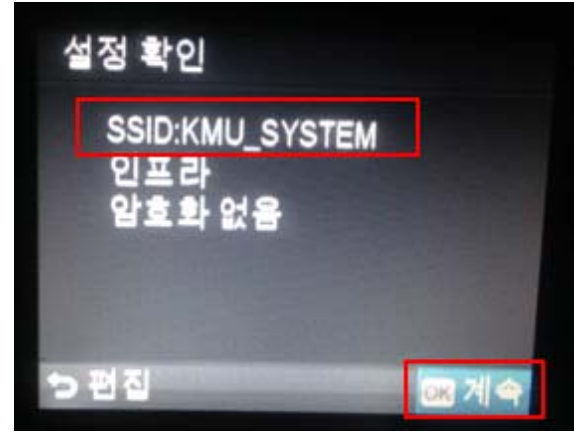

b. 방향키를 이용하여 [무선 설치 마법사]를 선택한다.

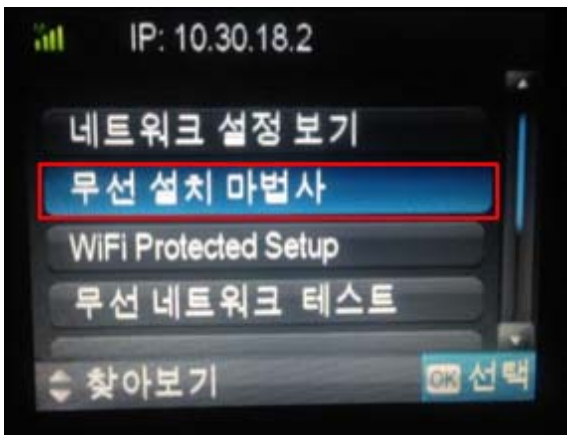

d. 입력란에 "KMU\_SYSTEM" 입력 후 [완료]버튼을 선택한다.

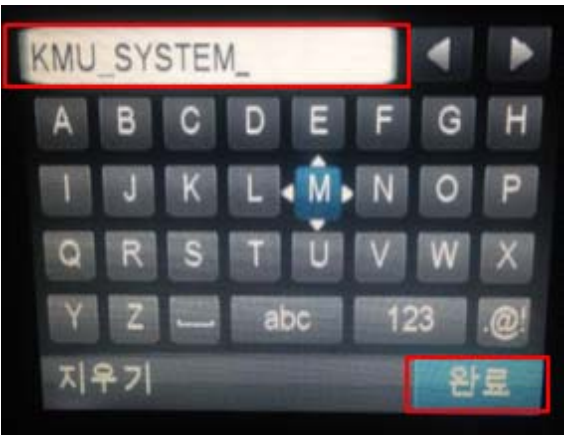

f. 네트워크 연결이 성공되었음을 확인한다.

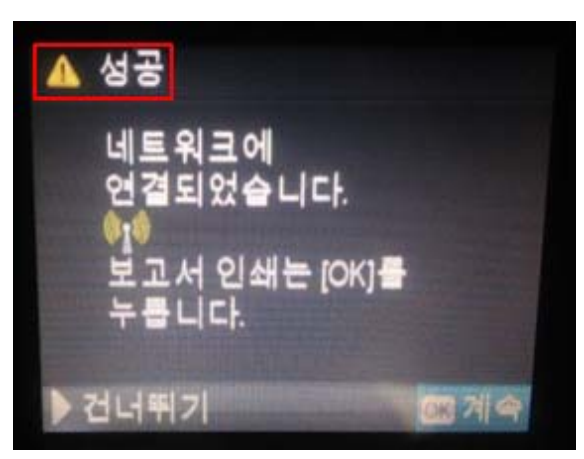

## 4. 노트북에 무선 네트워크 프린터 연결하기

a. 프린터 제조사(HP) 홈페이지에 접속하여, 프린터의 드라이버 다운로드 한다

| 712.48A 712.48A                     | 고객지원        | HP.00.48 召号                                         |
|-------------------------------------|-------------|-----------------------------------------------------|
| P 드라이버 및 소프트                        | 웨어          | 🗱 Windows 8 - 1977 (1977)                           |
| 드라이버 및 소프트 🎽<br>웨어                  | 제품지원 5<br>결 | 같문제해 🎽 📲 고객자원커뮤니티 🎽                                 |
| 제품별로 찾기                             |             | 내제품검색                                               |
| 6410a                               | · 경색 또는     | HP가 자동으로 사용자 PC, 현드헬드, 사급 찾기<br>직접 또는 네트워크로 연결된 프린터 |
| 06:011x3:e1px3000,pt-22340x,\$7540x |             | 물찾습니다.                                              |
| • 내 제품 이름/번호를 갖는 방법                 |             | ● HP가 제품 및 술투선물 찾는 방법                               |
|                                     |             |                                                     |
| 제품 범주별로 찾아보기                        |             |                                                     |

b. 프린터의 드라이버를 설치한다.

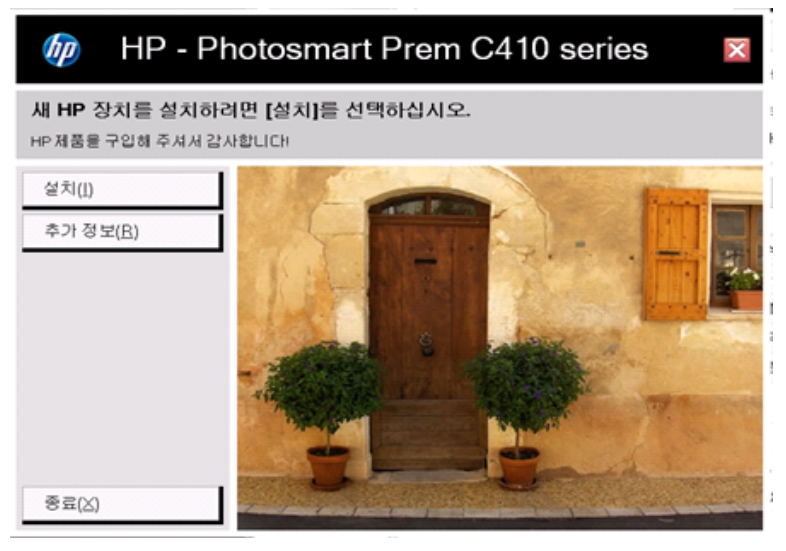

c. [무선 네트워크 연결(802.11)] 선택 후 [다음]버튼을 선택한다.

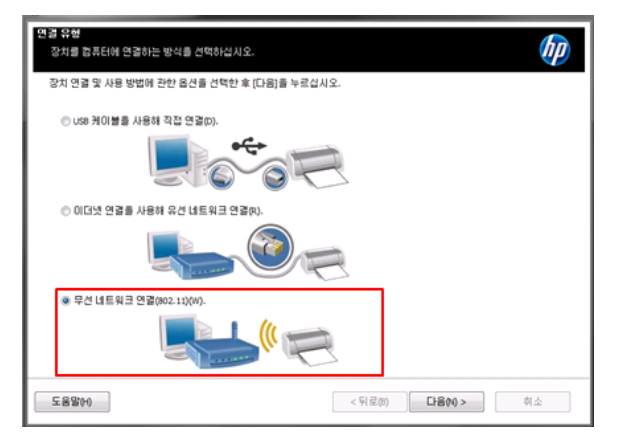

#### d. 무선 네트워크 프린터의 네트워크 연결 상태를 확인한 후 [다음]버튼을 선택한다.

- 1 프린터의 IP 주소를 확인하는 방법
- ② 프린터의 IP 주소와 동일한지 확인

|   | 프린터 네트워크 연결                                                 |
|---|-------------------------------------------------------------|
|   | 프린터의 네트워크 상태를 확인하십시오 👘 💷 👘 10.30.18.2                       |
| 1 | 프린터 견연에 있는 [무선] 버튼을 누르십시오(오른쪽 이미지 참조)  북서 성치 아버샤            |
|   | (2) 프린터 디스플레이의 상단 오른쪽을 읽으십시오. WiFi Protected Setup          |
|   | 수 찾아보기 (2) 전역                                               |
|   | 프린터에 나타난 무선 정보의 번 윗물에는 무슨 내용이 적혀 있습니까?                      |
| ଞ | ◎ ☞ 주소가 있습니다(네 단위가 점으로 구분된 변호. 예: 192. 168.0.3)(5)          |
|   | 전채 변호 시훵스를 입력하십시오: 10 . 30 . 18 . 2                         |
|   | ◎ ☞ 주소가 없습니다(대신 연결, 검색, 연결 안됨, 무선 비활성화 같이 상태가 나열되어 있습니다)(0) |
|   |                                                             |
|   | 도움딸(h)     다음(h) >     취소                                   |

e. 완료 확인 후 [마침] 버튼을 클릭하여 설정을 완료 한다.

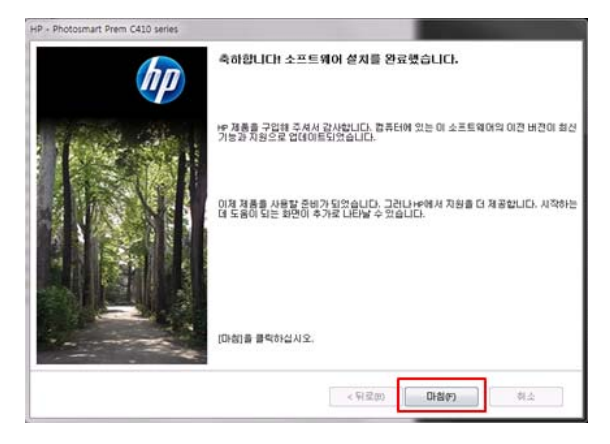

f. 윈도우즈 [제어판]>[하드웨어 및 소리]>
[장치 및 프린터]에서 프린터 항목 생성
여부를 확인한다.

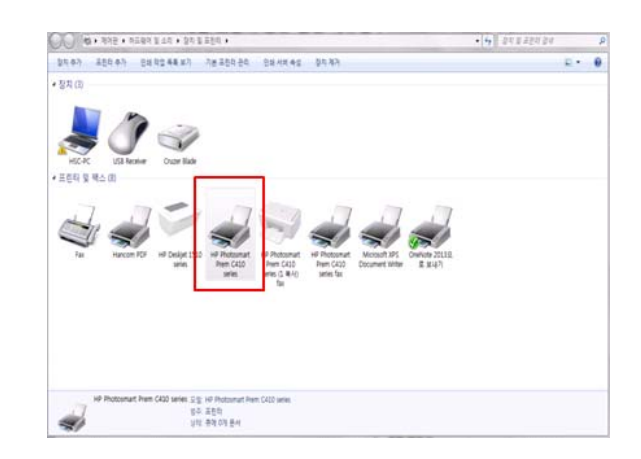